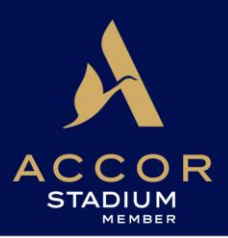

# MEMBERS' TICKETING ONLINE USER GUIDE

The Members' Ticketing section of the Accor Stadium website is designed specifically for Members. Information in this guide will assist you with making your online bookings.

### Members' Ticketing is for all Member events at Accor Stadium:

Major Events (eg. NRL Grand Final, State of Origin) – Reserved Seating (Bookings & Tickets required)

- Booking your Member tickets
- Booking on behalf of other Members so that you can sit together
- Purchasing Dining Packages
- Purchasing Parking
- Purchasing additional Paying Guest Tickets
- Entering any accessible seating requirements

First-to-book Events (eg. GWS Giants, Socceroos, Matildas) – Reserved Seating (Bookings & Tickets required)

- Booking your Member tickets
- Booking on behalf of other Members so that you can sit together
- Purchasing additional Paying Guest Tickets
- Entering any accessible seating requirements

Minor Events (eg. NRL club matches) – General Admission (Member cards only, no bookings required)

• Purchasing additional Paying Guest Tickets (can also be bought at the Members Box Office on event day)

Members Ticketing is **NOT** for Member access to **other** venues. See <u>Events at Other Venues</u>.

Platinum Members (only) can also book free parking for all events and free tickets for concerts.

### **BEFORE BOOKING**

- Ensure that your subscription for this year has been paid, or that you are up to date with monthly subscription payments.
- If you are booking on behalf of other Members:
  - Ensure they are up to date with subscription payments
  - If you have not booked on their behalf before, check that they have set you up as a "Delegated Member".
- If you have missed the booking deadline, you can place a booking as normal, but will be placed on a waitlist to be allocated tickets.
- Call Member Services on 1300 136 006 (and dial option 2) if you have any questions or problems.

## **GETTING STARTED**

Log in to the Members' Concierge using your email address and password.

Click on "Book Tickets", which will take you to the Members Ticketing site.

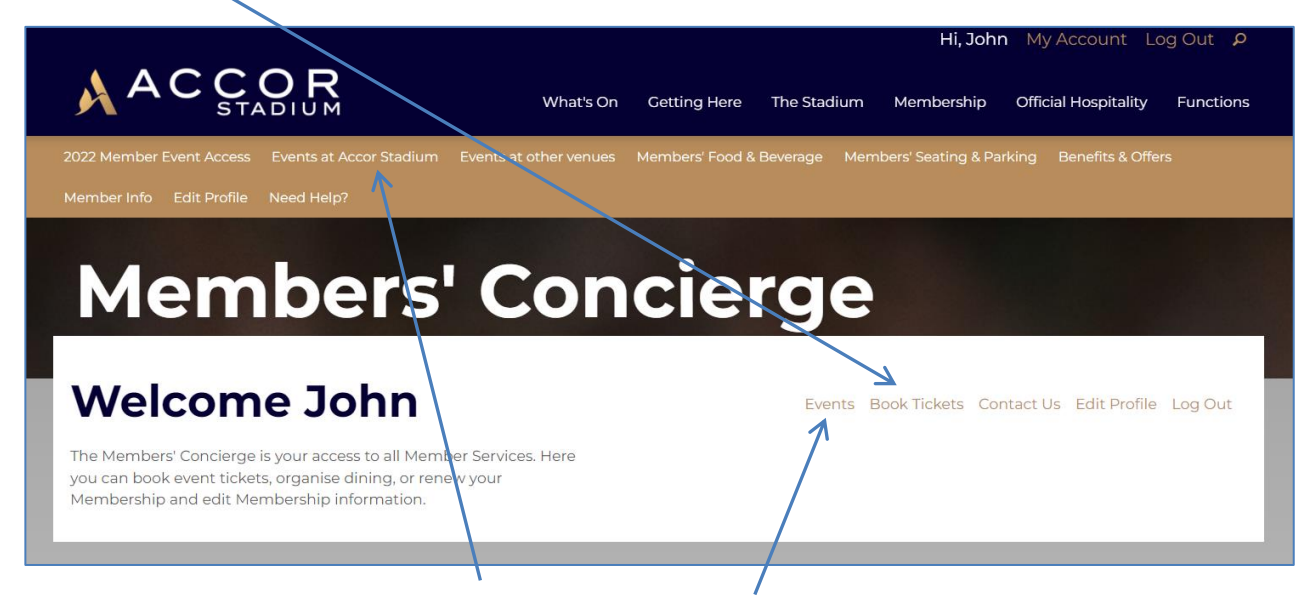

You can also click on "Events at Accor Stadium" or "Events", which will allow you to select and view event details first before taking you to the Members Ticketing section.

Please note that some events may not be displayed here until they become available for Member bookings.

### SELECT AN EVENT

The Members Ticketing home page will display all Accor Stadium events currently open for bookings. Each event tile will expand and provide you with the booking options applicable to your Membership.

Note that this page might be skipped if you already clicked on a specific event from the Members Concierge.

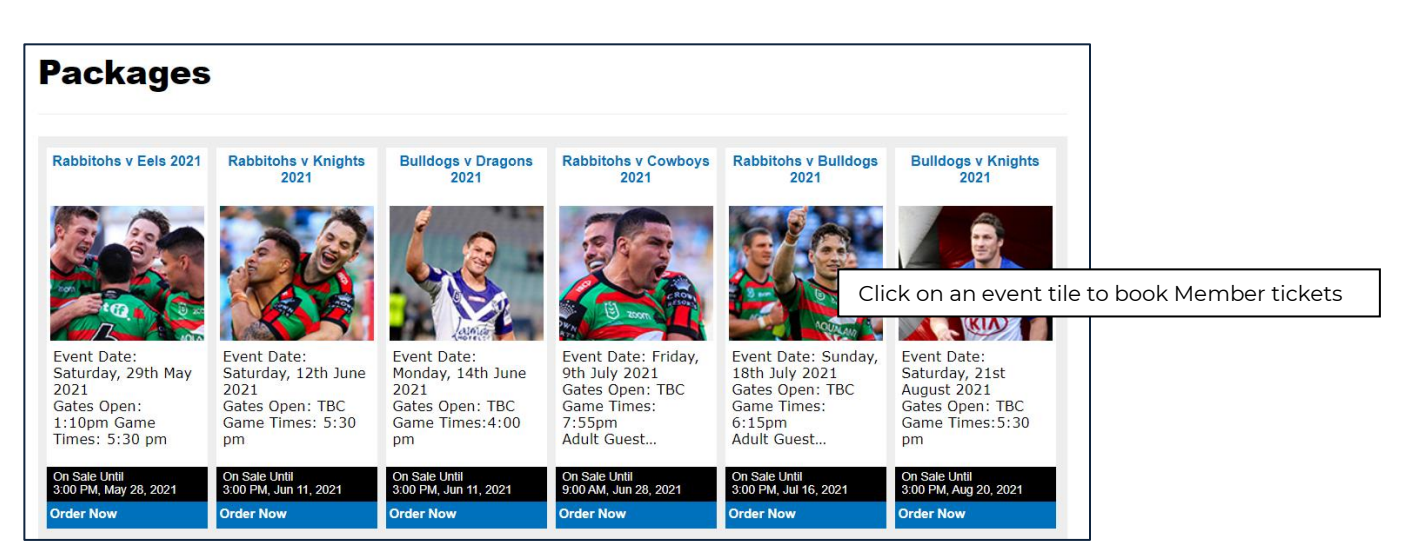

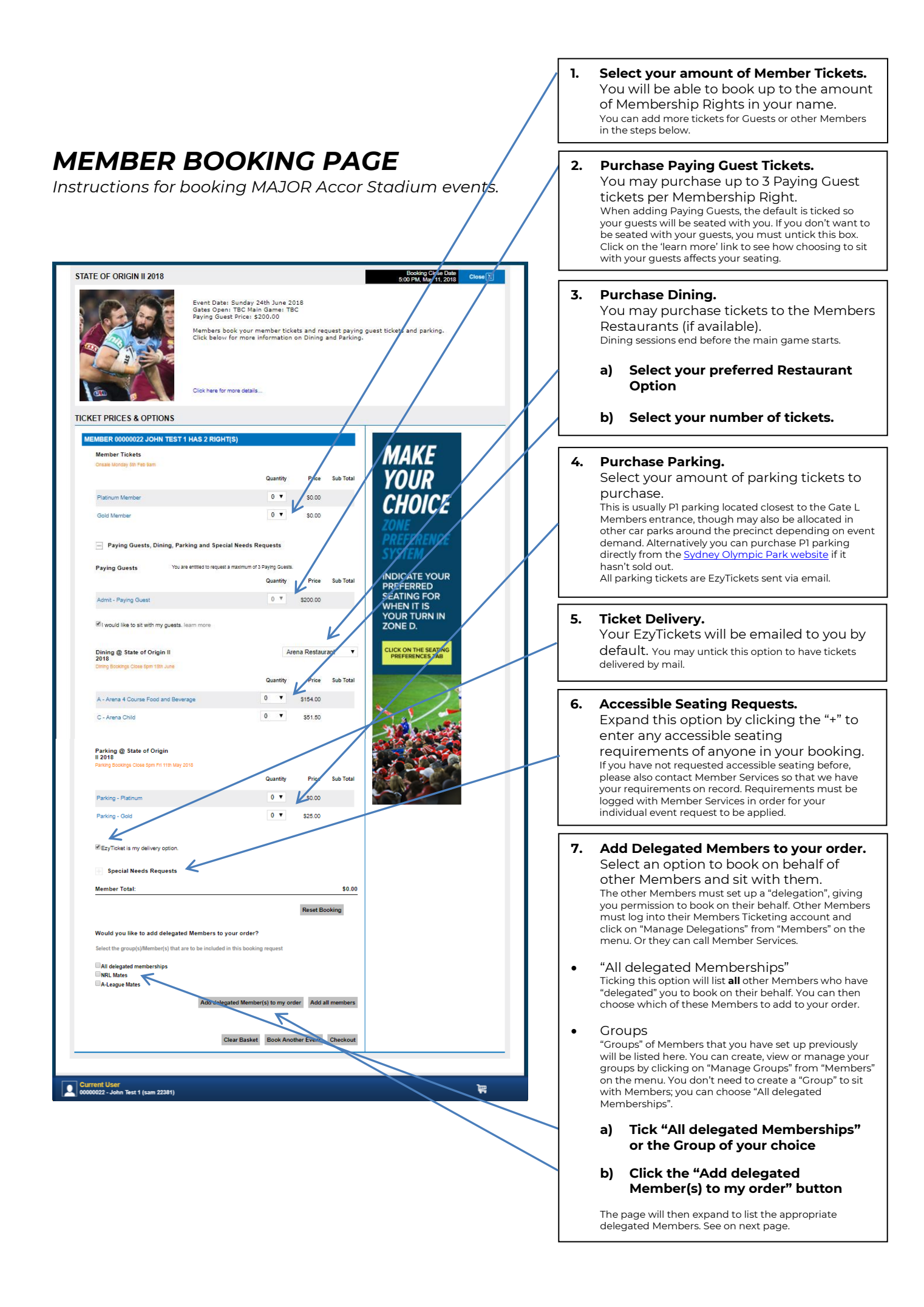

| MEMBER 00380947 ECHO HESS HAS 1 RIGHT(S)                                                                                                    |                                 |                                                                                                    |
|----------------------------------------------------------------------------------------------------|---------------------------------|----------------------------------------------------------------------------------------------------|
| Member Tickets MAKE                                                                                                    | 8.                              | Select tickets for each Delegated                                                                                                    |
| Onsale Monday Str. Feb Sam                                                                                                    |                                 | Member.                                                                                                    |
| Quantity Price sub Total                                                                                                    |                                 |                                                                                                    |
|                                                                                                    |                                 | Each delegated Member Will be listed.                                                                                                    |
|                                                                                                    |                                 | Select tickets for each Member you wish                                                                                                    |
| Gold Member 1 V \$0.00 \$0.00                                                                                                    | -                               |                                                                                                    |
| 2011                                                                                                    |                                 | to book for and sit with.                                                                                                    |
| Paving Guests, Dining, Parking and Special Needs Reguests                                                                                                    |                                 |                                                                                                    |
| System                                                                                                    |                                 |                                                                                                    |
| Member Total: \$0,00                                                                                                    |                                 | For each delegated member:                                                                                                    |
| Reve Booking                                                                                                    |                                 |                                                                                                    |
| SEATING FOR                                                                                                    |                                 | a) Select number of Member tickets                                                                                                    |
| MEMBER 00000022 JOHN TEST 1 HAS 1 RIGHT(S) WHEN IT IS                                                                                                    |                                 |                                                                                                    |
| YOUR TURN IN                                                                                                    |                                 | (equal to their Membership rights)                                                                                                    |
| Member Tickets ZONE D.                                                                                                    |                                 |                                                                                                    |
| Criste Kul Kay Sur Po Sali                                                                                                    |                                 |                                                                                                    |
| duantity Price sub total COLOUR THE SACKING                                                                                                    |                                 | For more options for <b>each</b> delegated                                                                                                    |
| Platinum Member 0 🔻 \$0.00                                                                                                    |                                 | Member expand this section by clicking                                                                                                    |
|                                                                                                    |                                 | Member, expand this section by clicking                                                                                                    |
|                                                                                                    |                                 | on the "+" symbol to:                                                                                                    |
|                                                                                                    |                                 | 5                                                                                                    |
| Forng Guests, Dining, Parking and Special Needs Requests                                                                                                    |                                 |                                                                                                    |
| Member Total: \$0.00                                                                                                    |                                 | b) Purchase Paving Guest tickets                                                                                                    |
|                                                                                                    |                                 | ,                                                                                                    |
| Reset Booking                                                                                                    |                                 |                                                                                                    |
|                                                                                                    |                                 | c) Purchase Dining                                                                                                    |
| Would you like to add delegated Members to your order?                                                                                                    | 1                               | •                                                                                                    |
| Select the group(s)/Member(s) that are to be included in this booking request                                                                                                    | 1                               |                                                                                                    |
| All delegated memberships                                                                                                    | 1                               | d) Purchase Parking                                                                                                    |
| ©NRL Mates                                                                                                    | 1                               |                                                                                                    |
| A-Lorgue Mates                                                                                                    | 1                               |                                                                                                    |
| Add delegated Member(s) to my order Add all members                                                                                                    | 1                               | e) Accessible seating requests                                                                                                    |
|                                                                                                    | 1                               | e, , , , , , , , , , , , , , , , , , ,                                                                                                     |
|                                                                                                    |                                 |                                                                                                    |
| Clear Rasket Rook Another Event Checkout                                                                                                    |                                 |                                                                                                    |
|                                                                                                    |                                 |                                                                                                    |
|                                                                                                    | 9.                              | Click the "Checkout" button                                                                                                    |
|                                                                                                    |                                 |                                                                                                    |
| © 2016 Ticketek Ry Ltd (AM 92 00 128 110). All typins reserved, Bulls: 4.2.16.8<br>Terms & Constance I Physics Velocity                                                                                                    |                                 | Double check you've selected tickets for                                                                                                    |
|                                                                                                    | -                               | vourself and any delegated Members. The                                                                                                    |
| васк то тор 🕌                                                                                                    |                                 |                                                                                                    |
|                                                                                                    |                                 | Checkout button will take you to the                                                                                                    |
|                                                                                                    |                                 | Daymont page                                                                                                    |
| 00000022 - John Test 1 (sam 22381)                                                                                                    |                                 | Payment page.                                                                                                    |
|                                                                                                    |                                 |                                                                                                    |
|                                                                                                    |                                 |                                                                                                    |
|                                                                                                    |                                 | Or click <b>Book Another Event</b> if there                                                                                                    |
|                                                                                                    |                                 | other events available that you'd like add                                                                                                    |
|                                                                                                    |                                 |                                                                                                    |
| $ \mathbf{D} \mathbf{A} \mathbf{V} \mathbf{A} \mathbf{E} \mathbf{V} \mathbf{T} \mathbf{D} \mathbf{A} \mathbf{A} \mathbf{E} $                                                                                                    |                                 | to you this booking                                                                                                    |
|                                                                                                    |                                 | to you this booking.                                                                                                    |
| PAYMENT PAGE                                                                                                    |                                 | You can always place a separate booking at a later time                                                                                                    |
| PAYMENT PAGE                                                                                                    |                                 | You can always place a separate booking at a later time.                                                                                                    |
| PAYMENT PAGE                                                                                                    |                                 | You can always place a separate booking at a later time.                                                                                                    |
|                                                                                                    |                                 | You can always place a separate booking at a later time.                                                                                                    |
|                                                                                                    | 10.                             | You can always place a separate booking at a later time.                                                                                                    |
| ayment           1. Select Package(s)         2. Edit Order Details         3. Payment         4. Receipt                                                                                                    | 10.                             | You can always place a separate booking at a later time.                                                                                                    |
| ayment           1. Select Package(s)         2. Edit Order Details         3. Payment         4. Receipt                                                                                                    | 10.                             | You can always place a separate booking at a later time.<br>Enter Payment details<br>If you have selected to purchase Paying                                                                                                    |
| AYMENT PAGE ayment       1. Select Package(s)     2. Edit Order Details     3. Payment     4. Receipt       Ordered By                                                                                                    | 10.                             | Enter Payment details<br>If you have selected to purchase Paying<br>Guest Tickets, Dining, or Parking, this                                                                                                    |
| ayment           1. Select Package(s)         2. Edit Order Details         3. Payment         4. Receipt           Ordered By         0000022 -Join Fest 1         0000022 -Join Fest 1                                                                                                    | 10.                             | You can always place a separate booking at a later time.<br>Enter Payment details<br>If you have selected to purchase Paying<br>Guest Tickets, Dining, or Parking, this                                                                                                    |
| ayment       1. Select Package(s)     2. Edit Order Details     3. Payment     4. Receipt                                                                                                    | 10.                             | Enter Payment details<br>If you have selected to purchase Paying<br>Guest Tickets, Dining, or Parking, this<br>page will request your credit card details.                                                                                                    |
| ayment          1. Select Package(s)       2. Edit Order Details       3. Payment       4. Receipt         Ordered By       00000222, Join Text 1       9.         Jackgen Half 1/13/2       1.       1.                                                                                                    | 10.                             | You can always place a separate booking at a later time.<br>Enter Payment details<br>If you have selected to purchase Paying<br>Guest Tickets, Dining, or Parking, this<br>page will request your credit card details.<br>Your credit card will not be charged immediately, but                                                                                                    |
| Avrent  1. Select Package(s)  2. Edit Order Details  3. Payment  Contered By  0000022 -Join Test 1  John@test.com  Syntym, NSW 2122  Avertails                                                                                                    | 10.                             | <b>Enter Payment details</b><br>If you have selected to purchase Paying<br>Guest Tickets, Dining, or Parking, this<br>page will request your credit card details.<br>Your credit card will not be charged immediately, but<br>will be charged closer to the event when the seating                                                                                                    |
| ayment       1. Select Package(s)     2. Edit Order Details     3. Payment     4. Receipt       Ordered By       Symmetry NSW 2122       Aystralia                                                                                                    | 10.                             | You can always place a separate booking at a later time.<br>Enter Payment details<br>If you have selected to purchase Paying<br>Guest Tickets, Dining, or Parking, this<br>page will request your credit card details.<br>Your credit card will not be charged immediately, but<br>will be charged closer to the event when the seating<br>all acting proceed basis.                                                                                                    |
| Arment<br>1. Select Package(s) 2. Edit Order Details 3. Payment 4. Receipt<br>Contend By<br>0000022 -John Test 1<br>Johnginat com<br>- Spontsky 2112<br>- Spontsky 2112<br>- Spontsky 212<br>- Spontsky 212<br>- Sponts | 10.                             | You can always place a separate booking at a later time.<br>Enter Payment details<br>If you have selected to purchase Paying<br>Guest Tickets, Dining, or Parking, this<br>page will request your credit card details.<br>Your credit card will not be charged immediately, but<br>will be charged closer to the event when the seating<br>allocation process begins.                                                                                                    |
| Avrent          1. Select Package(s)       2. Edit Order Details       3. Payment       4. Receipt         Ordered By       0000022 - John Test 1       9. Payment       4. Receipt         Symmy NSW 2122                                                                                                    | 10.                             | You can always place a separate booking at a later time.<br><b>Enter Payment details</b><br>If you have selected to purchase Paying<br>Guest Tickets, Dining, or Parking, this<br>page will request your credit card details.<br>Your credit card will not be charged immediately, but<br>will be charged closer to the event when the seating<br>allocation process begins.                                                                                                    |
| Average State Stat                                                                                                    | 10.                             | You can always place a separate booking at a later time.<br>Enter Payment details<br>If you have selected to purchase Paying<br>Guest Tickets, Dining, or Parking, this<br>page will request your credit card details.<br>Your credit card will not be charged immediately, but<br>will be charged closer to the event when the seating<br>allocation process begins.                                                                                                    |
| Average Sector Sector S                                                                                                    | 10.                             | You can always place a separate booking at a later time.<br>Enter Payment details<br>If you have selected to purchase Paying<br>Guest Tickets, Dining, or Parking, this<br>page will request your credit card details.<br>Your credit card will not be charged immediately, but<br>will be charged closer to the event when the seating<br>allocation process begins.<br>Tick that you have read the Terms &                                                                                                    |
| Average Sector Sector S                                                                                                    | 10.                             | You can always place a separate booking at a later time.<br>Enter Payment details<br>If you have selected to purchase Paying<br>Guest Tickets, Dining, or Parking, this<br>page will request your credit card details.<br>Your credit card will not be charged immediately, but<br>will be charged closer to the event when the seating<br>allocation process begins.<br>Tick that you have read the Terms &                                                                                                    |
| Average Sector Sector S                                                                                                    | 10.                             | You can always place a separate booking at a later time.<br>Enter Payment details<br>If you have selected to purchase Paying<br>Guest Tickets, Dining, or Parking, this<br>page will request your credit card details.<br>Your credit card will not be charged immediately, but<br>will be charged closer to the event when the seating<br>allocation process begins.<br>Tick that you have read the Terms &<br>Conditions                                                                                                    |
| Average Average Averag                                                                                                    | 10.                             | You can always place a separate booking at a later time.<br>Enter Payment details<br>If you have selected to purchase Paying<br>Guest Tickets, Dining, or Parking, this<br>page will request your credit card details.<br>Your credit card will not be charged immediately, but<br>will be charged closer to the event when the seating<br>allocation process begins.<br>Tick that you have read the Terms &<br>Conditions                                                                                                    |
| ayment          1. Select Package(s)       2. Edit Order Details       3. Payment       4. Receipt         Outcome Dy       0000022 . John Test 1       9. Payment       4. Receipt         Outcome Dy       0000022 . John Test 1       9. Payment       4. Receipt         Member: 00071703 - John Test 2       Order Date Wednesday, 07-Apr-2021         Your Bookings       Amount         See Of Objent 1820       Member: 00071703 - John Test 2         2. Return Member: Parking       50.00         3. Return Member: Parking       50.00                                                                                                    | 10.                             | You can always place a separate booking at a later time.<br>Enter Payment details<br>If you have selected to purchase Paying<br>Guest Tickets, Dining, or Parking, this<br>page will request your credit card details.<br>Your credit card will not be charged immediately, but<br>will be charged closer to the event when the seating<br>allocation process begins.<br>Tick that you have read the Terms &<br>Conditions                                                                                                    |
| Average Average Averag                                                                                                    | 10.                             | You can always place a separate booking at a later time.<br>Enter Payment details<br>If you have selected to purchase Paying<br>Guest Tickets, Dining, or Parking, this<br>page will request your credit card details.<br>Your credit card will not be charged immediately, but<br>will be charged closer to the event when the seating<br>allocation process begins.<br>Tick that you have read the Terms &<br>Conditions                                                                                                    |
| Average Sector Sector S                                                                                                    | 10.<br>11.<br>11.               | You can always place a separate booking at a later time.         Enter Payment details         If you have selected to purchase Paying         Guest Tickets, Dining, or Parking, this         page will request your credit card details.         Your credit card will not be charged immediately, but         will be charged closer to the event when the seating         allocation process begins.         Tick that you have read the Terms &         Conditions                                                                                                    |
| syment          1. Select Package(s)       2. Edit Order Details       3. Payment       4. Receipt         Umount       0. Edit Order Details       3. Payment       4. Receipt         Umount       0. Edit Order Details       3. Payment       4. Receipt         Umount       0. Edit Order Details       3. Payment       4. Receipt         Umount       0. Edit Order Details       0. Edit Order Details       4. Receipt         Umount       0. Edit Order Details       0. Edit Order Details       0. Edit Order Details         Vor Dock       Vorder Details       0. Edit Order Details       0. Edit Order Details         Vorder Details       0. Edit Order Details       0. Edit Order Details       0. Edit Order Details         Vorder Dock       0. Edit Order Details       0. Edit Order Details       0. Edit Order Details       0. Edit Order Details         Vorder Dock       0. Edit Order Details       0. Edit Order Details       0. Edit Order Details       0. Edit Order Details         Vorder Dock       0. Edit Order Details       0. Edit Order Details       0. Edit Order Details       0. Edit Order Details       0. Edit Order Details       0. Edit Order Details       0. Edit Order Details       0. Edit Order Details       0. Edit Order Details       0. Edit Order Details       0. Edit Order Details       0. Edit Order Details       0. Edit Order D                                                                                                    | 10.<br>11.<br>12.               | You can always place a separate booking at a later time.<br>Enter Payment details<br>If you have selected to purchase Paying<br>Guest Tickets, Dining, or Parking, this<br>page will request your credit card details.<br>Your credit card will not be charged immediately, but<br>will be charged closer to the event when the seating<br>allocation process begins.<br>Tick that you have read the Terms &<br>Conditions                                                                                                    |
| syment<br>1. Select Package(s) 2. Edit Order Details 3. Payment 4. Receipt<br>Ducode 2don Test 1<br>product 2don Test 1<br>product 2don Test 2<br>Sydewides<br>Member 2007703don Test 2<br>Creter Date: Wednesdor, 67-Apr-2021<br>Ducode 2don Test 2<br>Ducode 2don Test 2<br>Du                                                                                                    | 10.<br>11.<br>12.               | You can always place a separate booking at a later time.<br>Enter Payment details<br>If you have selected to purchase Paying<br>Guest Tickets, Dining, or Parking, this<br>page will request your credit card details.<br>Your credit card will not be charged immediately, but<br>will be charged closer to the event when the seating<br>allocation process begins.<br>Tick that you have read the Terms &<br>Conditions<br>Click the "Submit Order" button<br>Carefully double check the summary of                                                                                                    |
| symert          1. Select Package(a)       2. Edit Order Details       3. Payment       4. Receipt         Understand       0. Edit Order Details       3. Payment       4. Receipt         Understand       0. Edit Order Details       3. Payment       4. Receipt         Understand       0. Edit Order Details       3. Payment       4. Receipt         Understand       0. Edit Order Details       0. Edit Order Details       0. Edit Order Details         Vorder Details       0. Edit Order Details       0. Edit Order Details       0. Edit Order Details         Vorder Details       0. Edit Order Details       0. Edit Order Details       0. Edit Order Details         Vorder Details       0. Edit Order Details       0. Edit Order Details       0. Edit Order Details         Vorder Details       0. Edit Order Details       0. Edit Order Details       0. Edit Order Details         Vorder Details       0. Edit Order Details       0. Edit Order Details       0. Edit Order Details         Vorder Details       0. Edit Order Details       0. Edit Order Details       0. Edit Order Details       0. Edit Order Details         Vorder Details       0. Edit Order Details       0. Edit Order Details       0. Edit Order Details       0. Edit Order Details       0. Edit Order Details       0. Edit Order Details         Vorder Order Details       0.                                                                                                    | 10.           11.           12. | You can always place a separate booking at a later time.<br>Enter Payment details<br>If you have selected to purchase Paying<br>Guest Tickets, Dining, or Parking, this<br>page will request your credit card details.<br>Your credit card will not be charged immediately, but<br>will be charged closer to the event when the seating<br>allocation process begins.<br>Tick that you have read the Terms &<br>Conditions<br>Click the "Submit Order" button<br>Carefully double check the summary of<br>your booking, ensuring your Member                                                                                                    |
| PACIENT PACE<br>symmet<br>1. Select Package(s) 2. Edit Order Details 3. Payment 4. Receipt<br>Discont Package(s) 2. Edit Order Details 3. Payment 4. Receipt<br>Discont Package(s) 2. Edit Order Details 3. Payment 4. Receipt<br>Discont Package(s) 2. Edit Order Details 3. Payment 4. Receipt<br>Discont Package(s) 2. Edit Order Details 3. Payment 4. Receipt<br>Discont Package(s) 2. Edit Order Details 3. Payment 4. Receipt<br>Discont Package(s) 2. Edit Order Details 3. Payment 4. Receipt<br>Discont Package(s) 2. Edit Order Details 3. Payment 4. Receipt<br>Discont Package(s) 2. Edit Order Details 3. Payment 4. Receipt<br>Discont Package(s) 2. Edit Order Details 3. Payment 4. Receipt<br>Discont Package(s) 2. Edit Order Details 3. Payment 4. Receipt<br>Discont Package(s) 3. Edit Order Details 3. Payment 4. Receipt<br>Discont Package(s) 3. Edit Order Details 3. Payment 4. Receipt<br>Discont Package(s) 3. Edit Order Details 3. Payment 4. Receipt<br>Discont Package(s) 3. Edit Order Details 3. Payment 4. Receipt<br>Discont Package(s) 3. Edit Order Details 3. Payment 4. Receipt<br>Discont Package(s) 3. Edit Order Details 3. Payment 4. Receipt<br>Discont Package(s) 3. Edit Order Details 3. Payment 4. Receipt<br>Discont Package(s) 3. Edit Order Details 3. Edit Order Details 3. Edit Order D                                                                                                    | 10.<br>11.<br>12.               | You can always place a separate booking at a later time.<br>Enter Payment details<br>If you have selected to purchase Paying<br>Guest Tickets, Dining, or Parking, this<br>page will request your credit card details.<br>Your credit card will not be charged immediately, but<br>will be charged closer to the event when the seating<br>allocation process begins.<br>Tick that you have read the Terms &<br>Conditions<br>Click the "Submit Order" button<br>Carefully double check the summary of<br>your booking, ensuring your Member                                                                                                    |
| PACENEEDEDEEDEEDEEDEEDEEDEEDEEDEEDEEDEEDEED                                                                                                    | 10.<br>11.<br>11.               | You can always place a separate booking at a later time.<br>Enter Payment details<br>If you have selected to purchase Paying<br>Guest Tickets, Dining, or Parking, this<br>page will request your credit card details.<br>Your credit card will not be charged immediately, but<br>will be charged closer to the event when the seating<br>allocation process begins.<br>Tick that you have read the Terms &<br>Conditions<br>Click the "Submit Order" button<br>Carefully double check the summary of<br>your booking, ensuring your Member<br>tickets, all paying guest requests,                                                                                                    |
| symert          Aselect Package(s)       2. Edit Order Details       3. Payment       4. Receipt         Image: Aselect Package(s)       2. Edit Order Details       3. Payment       4. Receipt         Image: Aselect Package(s)       2. Edit Order Details       3. Payment       4. Receipt         Image: Aselect Package(s)       2. Edit Order Details       3. Payment       4. Receipt         Image: Aselect Package(s)       2. Edit Order Details       3. Payment       4. Receipt         Image: Aselect Package(s)       2. Edit Order Details       3. Payment       4. Receipt         Image: Aselect Package(s)       2. Edit Order Details       0. red Parking       5. Receipt         Image: Aselect Package(s)       2. Edit Order Details       0. red Parking       5. Receipt         Image: Aselect Package(s)       2. Edit Order Details       0. red Parking       5. Receipt         Image: Aselect Package(s)       2. Edit Order Package(s)       0. red Parking       5. Receipt         Image: Aselect Package(s)       3. Receipt       Member       5. Receipt         Image: Aselect Package(s)       3. Receipt       Member       5. Receipt         Image: Aselect Package(s)       3. Receipt       Member       5. Receipt         Image: Aselect Package(s)       3. Receipt       Member       5. Receipt                                                                                                    | 10.           11.           12. | You can always place a separate booking at a later time.<br>Enter Payment details<br>If you have selected to purchase Paying<br>Guest Tickets, Dining, or Parking, this<br>page will request your credit card details.<br>Your credit card will not be charged immediately, but<br>will be charged closer to the event when the seating<br>allocation process begins.<br>Tick that you have read the Terms &<br>Conditions<br>Click the "Submit Order" button<br>Carefully double check the summary of<br>your booking, ensuring your Member<br>tickets, all paying guest requests,<br>delegated Members, parking, and diping                                                                                                    |
| PACING PACING PA                                                                                                    | <br>10.<br>11.<br>12.           | You can always place a separate booking at a later time. Enter Payment details If you have selected to purchase Paying Guest Tickets, Dining, or Parking, this page will request your credit card details. Your credit card will not be charged immediately, but will be charged closer to the event when the seating allocation process begins. Tick that you have read the Terms & Conditions Click the "Submit Order" button Carefully double check the summary of your booking, ensuring your Member tickets, all paying guest requests, delegated Members, parking and dining                                                                                                    |
| PACING PACING PACING PACING PACING PARTICIPACION PARTICIPACION PARTICIPA                                                                                                    | <br><br><br><br><br>12.         | You can always place a separate booking at a later time. Enter Payment details If you have selected to purchase Paying Guest Tickets, Dining, or Parking, this page will request your credit card details. Your credit card will not be charged immediately, but will be charged closer to the event when the seating allocation process begins. Tick that you have read the Terms & Conditions Click the "Submit Order" button Carefully double check the summary of your booking, ensuring your Member tickets, all paying guest requests, delegated Members, parking and dining have been added, and that everyone has                                                                                                    |
| PACING PARABLE AND PAGE AND PAGE AND PA                                                                                                    | <br>10.<br>11.<br>12.           | You can always place a separate booking at a later time. Enter Payment details If you have selected to purchase Paying Guest Tickets, Dining, or Parking, this page will request your credit card details. Your credit card will not be charged immediately, but will be charged closer to the event when the seating allocation process begins. Tick that you have read the Terms & Conditions Click the "Submit Order" button Carefully double check the summary of your booking, ensuring your Member tickets, all paying guest requests, delegated Members, parking and dining have been added, and that everyone has the right amount of tickets.                                                                                                    |
| PACING PACING PACING PACING PACING PARTICIPATION PARTICIPATION PARTICIPA                                                                                                    | 10.<br>11.<br>12.               | You can always place a separate booking at a later time. Enter Payment details If you have selected to purchase Paying Guest Tickets, Dining, or Parking, this page will request your credit card details. Your credit card will not be charged immediately, but will be charged closer to the event when the seating allocation process begins. Tick that you have read the Terms & Conditions Click the "Submit Order" button Carefully double check the summary of your booking, ensuring your Member tickets, all paying guest requests, delegated Members, parking and dining have been added, and that everyone has the right amount of tickets.                                                                                                    |
| PACING PARABACING PARAGACING PARABACING PARABACING PARA                                                                                                    | 10.       11.       12.         | You can always place a separate booking at a later time.<br>Enter Payment details<br>If you have selected to purchase Paying<br>Guest Tickets, Dining, or Parking, this<br>page will request your credit card details.<br>Your credit card will not be charged immediately, but<br>will be charged closer to the event when the seating<br>allocation process begins.<br>Tick that you have read the Terms &<br>Conditions<br>Click the "Submit Order" button<br>Carefully double check the summary of<br>your booking, ensuring your Member<br>tickets, all paying guest requests,<br>delegated Members, parking and dining<br>have been added, and that everyone has<br>the right amount of tickets.                                                                                                    |
| PACING PARAMETICAL CONTRACTOR OF CONTRACTOR OF CONTRACTOR                                                                                                    | 10.                             | You can always place a separate booking at a later time.<br>Enter Payment details<br>If you have selected to purchase Paying<br>Guest Tickets, Dining, or Parking, this<br>page will request your credit card details.<br>Your credit card will not be charged immediately, but<br>will be charged closer to the event when the seating<br>allocation process begins.<br>Tick that you have read the Terms &<br>Conditions<br>Click the "Submit Order" button<br>Carefully double check the summary of<br>your booking, ensuring your Member<br>tickets, all paying guest requests,<br>delegated Members, parking and dining<br>have been added, and that everyone has<br>the right amount of tickets.                                                                                                    |
| PACINC PACING PACING IN THE SAME AND AND AND AND AND AND AND AND AND AND                                                                                                    | 10.<br>11.<br>12.               | You can always place a separate booking at a later time.<br>Enter Payment details<br>If you have selected to purchase Paying<br>Guest Tickets, Dining, or Parking, this<br>page will request your credit card details.<br>Your credit card will not be charged immediately, but<br>will be charged closer to the event when the seating<br>allocation process begins.<br>Tick that you have read the Terms &<br>Conditions<br>Click the "Submit Order" button<br>Carefully double check the summary of<br>your booking, ensuring your Member<br>tickets, all paying guest requests,<br>delegated Members, parking and dining<br>have been added, and that everyone has<br>the right amount of tickets.<br>If any part of your order is waitlisted (if                                                                                                    |
| <form></form>                                                                                                    | 10.<br>11.<br>12.               | You can always place a separate booking at a later time.<br>Enter Payment details<br>If you have selected to purchase Paying<br>Guest Tickets, Dining, or Parking, this<br>page will request your credit card details.<br>Your credit card will not be charged immediately, but<br>will be charged closer to the event when the seating<br>allocation process begins.<br>Tick that you have read the Terms &<br>Conditions<br>Click the "Submit Order" button<br>Carefully double check the summary of<br>your booking, ensuring your Member<br>tickets, all paying guest requests,<br>delegated Members, parking and dining<br>have been added, and that everyone has<br>the right amount of tickets.<br>If any part of your order is waitlisted (if<br>you have booked tickets after the                                                                                                    |
| <form></form>                                                                                                    | 10.<br>11.<br>12.               | You can always place a separate booking at a later time.<br>Enter Payment details<br>If you have selected to purchase Paying<br>Guest Tickets, Dining, or Parking, this<br>page will request your credit card details.<br>Your credit card will not be charged immediately, but<br>will be charged closer to the event when the seating<br>allocation process begins.<br>Tick that you have read the Terms &<br>Conditions<br>Click the "Submit Order" button<br>Carefully double check the summary of<br>your booking, ensuring your Member<br>tickets, all paying guest requests,<br>delegated Members, parking and dining<br>have been added, and that everyone has<br>the right amount of tickets.<br>If any part of your order is waitlisted (if<br>you have booked tickets after the                                                                                                    |
| <section-header>PARAMENE PAGE AND AND AND AND AND AND AND AND AND AND</section-header>                                                                                                    | 10.<br>11.<br>12.               | You can always place a separate booking at a later time.<br>Enter Payment details<br>If you have selected to purchase Paying<br>Guest Tickets, Dining, or Parking, this<br>page will request your credit card details.<br>Your credit card will not be charged immediately, but<br>will be charged closer to the event when the seating<br>allocation process begins.<br>Tick that you have read the Terms &<br>Conditions<br>Click the "Submit Order" button<br>Carefully double check the summary of<br>your booking, ensuring your Member<br>tickets, all paying guest requests,<br>delegated Members, parking and dining<br>have been added, and that everyone has<br>the right amount of tickets.<br>If any part of your order is waitlisted (if<br>you have booked tickets after the<br>deadline or if Dining has reached                                                                                                    |
| <section-header>PACINC PARAMETER PAGE AND AND AND AND AND AND AND AND AND AND</section-header>                                                                                                    | 10.<br>11.<br>12.               | You can always place a separate booking at a later time. Enter Payment details If you have selected to purchase Paying Guest Tickets, Dining, or Parking, this page will request your credit card details. Your credit card will not be charged immediately, but will be charged closer to the event when the seating allocation process begins. Tick that you have read the Terms & Conditions Click the "Submit Order" button Carefully double check the summary of your booking, ensuring your Member tickets, all paying guest requests, delegated Members, parking and dining have been added, and that everyone has the right amount of tickets. If any part of your order is waitlisted (if you have booked tickets after the deadline or if Dining has reached canacity) this will be displayed an the                                                                                                    |
| <section-header>PAYMENE PAGE AND AND AND AND AND AND AND AND AND AND</section-header>                                                                                                    | 10.<br>11.<br>12.               | You can always place a separate booking at a later time.<br>Enter Payment details<br>If you have selected to purchase Paying<br>Guest Tickets, Dining, or Parking, this<br>page will request your credit card details.<br>Your credit card will not be charged immediately, but<br>will be charged closer to the event when the seating<br>allocation process begins.<br>Tick that you have read the Terms &<br>Conditions<br>Click the "Submit Order" button<br>Carefully double check the summary of<br>your booking, ensuring your Member<br>tickets, all paying guest requests,<br>delegated Members, parking and dining<br>have been added, and that everyone has<br>the right amount of tickets.<br>If any part of your order is waitlisted (if<br>you have booked tickets after the<br>deadline or if Dining has reached<br>capacity) this will be displayed on the                                                                                                    |
| <section-header>PACINCE CONTRACTOR DECOMPONENCE IN TRANSPORTED DECOMPONENCE IN TRANSPORTED DECOMPONEN</section-header>                                                                                                    | 10.<br>11.<br>12.               | You can always place a separate booking at a later time.<br>Enter Payment details<br>If you have selected to purchase Paying<br>Guest Tickets, Dining, or Parking, this<br>page will request your credit card details.<br>Your credit card will not be charged immediately, but<br>will be charged closer to the event when the seating<br>allocation process begins.<br>Tick that you have read the Terms &<br>Conditions<br>Click the "Submit Order" button<br>Carefully double check the summary of<br>your booking, ensuring your Member<br>tickets, all paying guest requests,<br>delegated Members, parking and dining<br>have been added, and that everyone has<br>the right amount of tickets.<br>If any part of your order is waitlisted (if<br>you have booked tickets after the<br>deadline or if Dining has reached<br>capacity) this will be displayed on the<br>summary.                                                                                                    |
| <section-header></section-header>                                                                                                    | 10.<br>11.<br>12.               | You can always place a separate booking at a later time.<br>Enter Payment details<br>If you have selected to purchase Paying<br>Guest Tickets, Dining, or Parking, this<br>page will request your credit card details.<br>Your credit card will not be charged immediately, but<br>will be charged closer to the event when the seating<br>allocation process begins.<br>Tick that you have read the Terms &<br>Conditions<br>Click the "Submit Order" button<br>Carefully double check the summary of<br>your booking, ensuring your Member<br>tickets, all paying guest requests,<br>delegated Members, parking and dining<br>have been added, and that everyone has<br>the right amount of tickets.<br>If any part of your order is waitlisted (if<br>you have booked tickets after the<br>deadline or if Dining has reached<br>capacity) this will be displayed on the<br>summary.                                                                                                    |
| <section-header></section-header>                                                                                                    | 10.<br>11.<br>12.               | You can always place a separate booking at a later time.<br>Enter Payment details<br>If you have selected to purchase Paying<br>Guest Tickets, Dining, or Parking, this<br>page will request your credit card details.<br>Your credit card will not be charged immediately, but<br>will be charged closer to the event when the seating<br>allocation process begins.<br>Tick that you have read the Terms &<br>Conditions<br>Click the "Submit Order" button<br>Carefully double check the summary of<br>your booking, ensuring your Member<br>tickets, all paying guest requests,<br>delegated Members, parking and dining<br>have been added, and that everyone has<br>the right amount of tickets.<br>If any part of your order is waitlisted (if<br>you have booked tickets after the<br>deadline or if Dining has reached<br>capacity) this will be displayed on the<br>summary.                                                                                                    |
| <section-header></section-header>                                                                                                    | 10.                             | You can always place a separate booking at a later time.<br>Enter Payment details<br>If you have selected to purchase Paying<br>Guest Tickets, Dining, or Parking, this<br>page will request your credit card details.<br>Your credit card will not be charged immediately, but<br>will be charged closer to the event when the seating<br>allocation process begins.<br>Tick that you have read the Terms &<br>Conditions<br>Click the "Submit Order" button<br>Carefully double check the summary of<br>your booking, ensuring your Member<br>tickets, all paying guest requests,<br>delegated Members, parking and dining<br>have been added, and that everyone has<br>the right amount of tickets.<br>If any part of your order is waitlisted (if<br>you have booked tickets after the<br>deadline or if Dining has reached<br>capacity) this will be displayed on the<br>summary.<br>IMPORTANT: Don't forget to click                                                                                                    |
| <section-header></section-header>                                                                                                    | 10.<br>11.<br>12.               | You can always place a separate booking at a later time.<br>Enter Payment details<br>If you have selected to purchase Paying<br>Guest Tickets, Dining, or Parking, this<br>page will request your credit card details.<br>Your credit card will not be charged immediately, but<br>will be charged closer to the event when the seating<br>allocation process begins.<br>Tick that you have read the Terms &<br>Conditions<br>Click the "Submit Order" button<br>Carefully double check the summary of<br>your booking, ensuring your Member<br>tickets, all paying guest requests,<br>delegated Members, parking and dining<br>have been added, and that everyone has<br>the right amount of tickets.<br>If any part of your order is waitlisted (if<br>you have booked tickets after the<br>deadline or if Dining has reached<br>capacity) this will be displayed on the<br>summary.<br>IMPORTANT: Don't forget to click                                                                                                    |
| <section-header><section-header></section-header></section-header>                                                                                                    | 10.<br>11.<br>12.               | You can always place a separate booking at a later time.<br>Enter Payment details<br>If you have selected to purchase Paying<br>Guest Tickets, Dining, or Parking, this<br>page will request your credit card details.<br>Your credit card will not be charged immediately, but<br>will be charged closer to the event when the seating<br>allocation process begins.<br>Tick that you have read the Terms &<br>Conditions<br>Click the "Submit Order" button<br>Carefully double check the summary of<br>your booking, ensuring your Member<br>tickets, all paying guest requests,<br>delegated Members, parking and dining<br>have been added, and that everyone has<br>the right amount of tickets.<br>If any part of your order is waitlisted (if<br>you have booked tickets after the<br>deadline or if Dining has reached<br>capacity) this will be displayed on the<br>summary.<br>IMPORTANT: Don't forget to click<br>SUBMIT ORDER, or your order will not                                                                                            |
| <section-header><section-header></section-header></section-header>                                                                                                    | 10.<br>11.<br>12.               | You can always place a separate booking at a later time. Enter Payment details If you have selected to purchase Paying Guest Tickets, Dining, or Parking, this page will request your credit card details. Your credit card will not be charged immediately, but will be charged closer to the event when the seating allocation process begins. Tick that you have read the Terms & Conditions Click the "Submit Order" button Carefully double check the summary of your booking, ensuring your Member tickets, all paying guest requests, delegated Members, parking and dining have been added, and that everyone has the right amount of tickets. If any part of your order is waitlisted (if you have booked tickets after the deadline or if Dining has reached capacity) this will be displayed on the summary. IMPORTANT: Don't forget to click SUBMIT ORDER, or your order will not be placed                                                                                                    |
| <section-header><section-header></section-header></section-header>                                                                                                    | 10.<br>11.<br>12.               | You can always place a separate booking at a later time. Enter Payment details If you have selected to purchase Paying Guest Tickets, Dining, or Parking, this page will request your credit card details. Your credit card will not be charged immediately, but will be charged closer to the event when the seating allocation process begins. Tick that you have read the Terms & Conditions Click the "Submit Order" button Carefully double check the summary of your booking, ensuring your Member tickets, all paying guest requests, delegated Members, parking and dining have been added, and that everyone has the right amount of tickets. If any part of your order is waitlisted (if you have booked tickets after the deadline or if Dining has reached capacity) this will be displayed on the summary. IMPORTANT: Don't forget to click SUBMIT ORDER, or your order will not be placed.                                                                                                    |
| <section-header><section-header></section-header></section-header>                                                                                                    | 10.<br>11.<br>12.               | You can always place a separate booking at a later time. Enter Payment details If you have selected to purchase Paying Guest Tickets, Dining, or Parking, this page will request your credit card details. Your credit card will not be charged immediately, but will be charged closer to the event when the seating allocation process begins.  Tick that you have read the Terms & Conditions  Click the "Submit Order" button Carefully double check the summary of your booking, ensuring your Member tickets, all paying guest requests, delegated Members, parking and dining have been added, and that everyone has the right amount of tickets.  If any part of your order is waitlisted (if you have booked tickets after the deadline or if Dining has reached capacity) this will be displayed on the summary.  IMPORTANT: Don't forget to click SUBMIT ORDER, or your order will not be placed.                                                                                                    |
| <section-header><section-header></section-header></section-header>                                                                                                    | 10.<br>11.<br>12.               | You can always place a separate booking at a later time.  Enter Payment details If you have selected to purchase Paying Guest Tickets, Dining, or Parking, this page will request your credit card details. Your credit card will not be charged immediately, but will be charged closer to the event when the seating allocation process begins.  Tick that you have read the Terms & Conditions  Click the "Submit Order" button Carefully double check the summary of your booking, ensuring your Member tickets, all paying guest requests, delegated Members, parking and dining have been added, and that everyone has the right amount of tickets.  If any part of your order is waitlisted (if you have booked tickets after the deadline or if Dining has reached capacity) this will be displayed on the summary.  IMPORTANT: Don't forget to click SUBMIT ORDER, or your order will not be placed.                                                                                                    |
| <section-header><section-header></section-header></section-header>                                                                                                    | 10.<br>11.<br>12.               | You can always place a separate booking at a later time. Enter Payment details If you have selected to purchase Paying Guest Tickets, Dining, or Parking, this page will request your credit card details. Your credit card will not be charged immediately, but will be charged closer to the event when the seating allocation process begins. Tick that you have read the Terms & Conditions Click the "Submit Order" button Carefully double check the summary of your booking, ensuring your Member tickets, all paying guest requests, delegated Members, parking and dining have been added, and that everyone has the right amount of tickets. If any part of your order is waitlisted (if you have booked tickets after the deadline or if Dining has reached capacity) this will be displayed on the summary. IMPORTANT: Don't forget to click SUBMIT ORDER, or your order will not be placed. If you have items in your basket, your                                                                                                    |
| <section-header><section-header></section-header></section-header>                                                                                                    | 10.<br>11.<br>12.               | You can always place a separate booking at a later time.  Enter Payment details If you have selected to purchase Paying Guest Tickets, Dining, or Parking, this page will request your credit card details. Your credit card will not be charged immediately, but will be charged closer to the event when the seating allocation process begins.  Tick that you have read the Terms & Conditions  Click the "Submit Order" button Carefully double check the summary of your booking, ensuring your Member tickets, all paying guest requests, delegated Members, parking and dining have been added, and that everyone has the right amount of tickets.  If any part of your order is waitlisted (if you have booked tickets after the deadline or if Dining has reached capacity) this will be displayed on the summary.  IMPORTANT: Don't forget to click SUBMIT ORDER, or your order will not be placed.  If you have items in your basket, your booking has not heen completed                                                                          |
| <section-header><section-header><text><form></form></text></section-header></section-header>                                                                                                    | 10.<br>11.<br>12.               | You can always place a separate booking at a later time. Enter Payment details If you have selected to purchase Paying Guest Tickets, Dining, or Parking, this page will request your credit card details. Your credit card will not be charged immediately, but will be charged closer to the event when the seating allocation process begins.  Click the "Submit Order" button Carefully double check the summary of your booking, ensuring your Member tickets, all paying guest requests, delegated Members, parking and dining have been added, and that everyone has the right amount of tickets.  If any part of your order is waitlisted (if you have booked tickets after the deadline or if Dining has reached capacity) this will be displayed on the summary.  IMPORTANT: Don't forget to click SUBMIT ORDER, or your order will not be placed.  If you have items in your basket, your booking has not been completed.                                                                                                    |
| <section-header><section-header><section-header></section-header></section-header></section-header>                                                                                                    | 10.<br>11.<br>12.               | You can always place a separate booking at a later time. Enter Payment details If you have selected to purchase Paying Guest Tickets, Dining, or Parking, this page will request your credit card details. Your credit card will not be charged immediately, but will be charged closer to the event when the seating allocation process begins.  Tick that you have read the Terms & Conditions  Click the "Submit Order" button Carefully double check the summary of your booking, ensuring your Member tickets, all paying guest requests, delegated Members, parking and dining have been added, and that everyone has the right amount of tickets.  If any part of your order is waitlisted (if you have booked tickets after the deadline or if Dining has reached capacity) this will be displayed on the summary.  IMPORTANT: Don't forget to click SUBMIT ORDER, or your order will not be placed.  If you have items in your basket, your booking has not been completed.                                                                          |
| <section-header><section-header><section-header></section-header></section-header></section-header>                                                                                                    | 10.<br>11.<br>12.               | You can always place a separate booking at a later time. Enter Payment details If you have selected to purchase Paying Guest Tickets, Dining, or Parking, this page will request your credit card details. Your credit card will not be charged immediately, but will be charged closer to the event when the seating allocation process begins. Tick that you have read the Terms & Conditions Click the "Submit Order" button Carefully double check the summary of your booking, ensuring your Member tickets, all paying guest requests, delegated Members, parking and dining have been added, and that everyone has the right amount of tickets. If any part of your order is waitlisted (if you have booked tickets after the deadline or if Dining has reached capacity) this will be displayed on the summary. IMPORTANT: Don't forget to click SUBMIT ORDER, or your order will not be placed. If you have items in your basket, your booking has not been completed.                                                                               |
| <section-header><section-header><section-header></section-header></section-header></section-header>                                                                                                    | 10.<br>11.<br>12.               | You can always place a separate booking at a later time. Enter Payment details If you have selected to purchase Paying Guest Tickets, Dining, or Parking, this page will request your credit card details. Your credit card will not be charged immediately, but will be charged closer to the event when the seating allocation process begins. Tick that you have read the Terms & Conditions Click the "Submit Order" button Carefully double check the summary of your booking, ensuring your Member tickets, all paying guest requests, delegated Members, parking and dining have been added, and that everyone has the right amount of tickets. If any part of your order is waitlisted (if you have booked tickets after the deadline or if Dining has reached capacity) this will be displayed on the summary. IMPORTANT: Don't forget to click SUBMIT ORDER, or your order will not be placed. If you have items in your basket, your booking has not been completed.                                                                               |
| <section-header><section-header><section-header></section-header></section-header></section-header>                                                                                                    | 10.<br>11.<br>12.               | You can always place a separate booking at a later time.  Enter Payment details  If you have selected to purchase Paying Guest Tickets, Dining, or Parking, this page will request your credit card details. Your credit card will not be charged immediately, but will be charged closer to the event when the seating allocation process begins.  Tick that you have read the Terms & Conditions  Click the "Submit Order" button Carefully double check the summary of your booking, ensuring your Member tickets, all paying guest requests, delegated Members, parking and dining have been added, and that everyone has the right amount of tickets.  If any part of your order is waitlisted (if you have booked tickets after the deadline or if Dining has reached capacity) this will be displayed on the summary.  IMPORTANT: Don't forget to click SUBMIT ORDER, or your order will not be placed.  If you have items in your basket, your booking has not been completed.                                                                        |
| <section-header><section-header><section-header></section-header></section-header></section-header>                                                                                                    | 10.<br>11.<br>12.               | You can always place a separate booking at a later time.  Enter Payment details If you have selected to purchase Paying Guest Tickets, Dining, or Parking, this page will request your credit card details. Your credit card will not be charged immediately, but will be charged closer to the event when the seating allocation process begins.  Click that you have read the Terms & Conditions  Click the "Submit Order" button Carefully double check the summary of your booking, ensuring your Member tickets, all paying guest requests, delegated Members, parking and dining have been added, and that everyone has the right amount of tickets.  If any part of your order is waitlisted (if you have booked tickets after the deadline or if Dining has reached capacity) this will be displayed on the summary.  IMPORTANT: Don't forget to click SUBMIT ORDER, or your order will not be placed.  If you have items in your basket, your booking has not been completed.                                                                        |
| <section-header><section-header><section-header></section-header></section-header></section-header>                                                                                                    | 10.<br>11.<br>12.               | You can always place a separate booking at a later time.<br>Enter Payment details<br>If you have selected to purchase Paying<br>Guest Tickets, Dining, or Parking, this<br>page will request your credit card details.<br>Your credit card will not be charged immediately, but<br>will be charged closer to the event when the seating<br>allocation process begins.<br>Tick that you have read the Terms &<br>Conditions<br>Click the "Submit Order" button<br>Carefully double check the summary of<br>your booking, ensuring your Member<br>tickets, all paying guest requests,<br>delegated Members, parking and dining<br>have been added, and that everyone has<br>the right amount of tickets.<br>If any part of your order is waitlisted (if<br>you have booked tickets after the<br>deadline or if Dining has reached<br>capacity) this will be displayed on the<br>summary.<br>IMPORTANT: Don't forget to click<br>SUBMIT ORDER, or your order will not<br>be placed.<br>If you have items in your basket, your<br>booking has not been completed. |
| <section-header><section-header><section-header><section-header></section-header></section-header></section-header></section-header>                                                                                                    | 10.<br>11.<br>12.               | You can always place a separate booking at a later time.  Enter Payment details If you have selected to purchase Paying Guest Tickets, Dining, or Parking, this page will request your credit card details. Your credit card will not be charged immediately, but will be charged closer to the event when the seating allocation process begins.  Tick that you have read the Terms & Conditions  Click the "Submit Order" button Carefully double check the summary of your booking, ensuring your Member tickets, all paying guest requests, delegated Members, parking and dining have been added, and that everyone has the right amount of tickets.  If any part of your order is waitlisted (if you have booked tickets after the deadline or if Dining has reached capacity) this will be displayed on the summary.  IMPORTANT: Don't forget to click SUBMIT ORDER, or your order will not be placed.  If you have items in your basket, your booking has not been completed.                                                                         |
| <section-header><section-header><section-header><form><form><form><form><form><form><form><form></form></form></form></form></form></form></form></form></section-header></section-header></section-header>                                                                                                    | 10.<br>11.<br>12.               | You can always place a separate booking at a later time.  Enter Payment details  If you have selected to purchase Paying Guest Tickets, Dining, or Parking, this page will request your credit card details. Your credit card will not be charged immediately, but will be charged closer to the event when the seating allocation process begins.  Tick that you have read the Terms & Conditions  Click the "Submit Order" button Carefully double check the summary of your booking, ensuring your Member tickets, all paying guest requests, delegated Members, parking and dining have been added, and that everyone has the right amount of tickets.  If any part of your order is waitlisted (if you have booked tickets after the deadline or if Dining has reached capacity) this will be displayed on the summary.  IMPORTANT: Don't forget to click SUBMIT ORDER, or your order will not be placed.  If you have items in your basket, your booking has not been completed.                                                                        |
| <section-header><section-header><section-header></section-header></section-header></section-header>                                                                                                    | 10.<br>11.<br>12.               | You can always place a separate booking at a later time.  Enter Payment details If you have selected to purchase Paying Guest Tickets, Dining, or Parking, this page will request your credit card details. Your credit card will not be charged immediately, but will be charged closer to the event when the seating allocation process begins.  Tick that you have read the Terms & Conditions  Click the "Submit Order" button Carefully double check the summary of your booking, ensuring your Member tickets, all paying guest requests, delegated Members, parking and dining have been added, and that everyone has the right amount of tickets.  If any part of your order is waitlisted (if you have booked tickets after the deadline or if Dining has reached capacity) this will be displayed on the summary.  IMPORTANT: Don't forget to click SUBMIT ORDER, or your order will not be placed.  If you have items in your basket, your booking has not been completed.                                                                         |
| <section-header><section-header><section-header></section-header></section-header></section-header>                                                                                                    | 10.<br>11.<br>12.               | You can always place a separate booking at a later time.  Enter Payment details  If you have selected to purchase Paying Guest Tickets, Dining, or Parking, this page will request your credit card details. Your credit card will not be charged immediately, but will be charged closer to the event when the seating allocation process begins.  Click that you have read the Terms & Conditions  Click the "Submit Order" button Carefully double check the summary of your booking, ensuring your Member tickets, all paying guest requests, delegated Members, parking and dining have been added, and that everyone has the right amount of tickets.  If any part of your order is waitlisted (if you have booked tickets after the deadline or if Dining has reached capacity) this will be displayed on the summary.  IMPORTANT: Don't forget to click SUBMIT ORDER, or your order will not be placed.  If you have items in your basket, your booking has not been completed.                                                                       |
| <section-header><section-header><section-header><form><form><form><form><form><form><form><form><form></form></form></form></form></form></form></form></form></form></section-header></section-header></section-header>                                                                                                    | 10.<br>11.<br>12.               | You can always place a separate booking at a later time.  Enter Payment details If you have selected to purchase Paying Guest Tickets, Dining, or Parking, this page will request your credit card details. Your credit card will not be charged immediately, but will be charged closer to the event when the seating allocation process begins.  Tick that you have read the Terms & Conditions  Click the "Submit Order" button Carefully double check the summary of your booking, ensuring your Member tickets, all paying guest requests, delegated Members, parking and dining have been added, and that everyone has the right amount of tickets.  If any part of your order is waitlisted (if you have booked tickets after the deadline or if Dining has reached capacity) this will be displayed on the summary.  IMPORTANT: Don't forget to click SUBMIT ORDER, or your order will not be placed.  If you have items in your basket, your booking has not been completed.                                                                         |

### ORDER CONFIRMATION

| n beleet i denage(b)                                                                                                    | 2. Edit Order Details                                                                                                    | 3. Payment                                                                                                    | 4. Receipt                                                                                                    |
|----------------------------------------------------------------------------------------------------|----------------------------------------------------------------------------------------------------|----------------------------------------------------------------------------------------------------|----------------------------------------------------------------------------------------------------|
|                                                                                                    |                                                                                                    |                                                                                                    | Print                                                                                                    |
| ou may print this page for your record                                                                                                    | ds as confirmation of your purchase , or you can                                                                                                    | view your purchase order at any time by selecting                                                                                                    | 1                                                                                                    |
| Ne will also be sending a confirmation                                                                                                    | email to the email address you provided                                                                                                    |                                                                                                    |                                                                                                    |
| Nesse keen your address and email d                                                                                                    | letails up to date using Member Details                                                                                                    |                                                                                                    |                                                                                                    |
| Ve hope you enjoy the event.                                                                                                    | cans op to date daing mennder betans.                                                                                                    |                                                                                                    |                                                                                                    |
| Ordered By                                                                                                    |                                                                                                    | Order Details                                                                                                    |                                                                                                    |
| 00000022 - John Test 1                                                                                                    |                                                                                                    | Order Number                                                                                                    | 1358170                                                                                                    |
| john@test.com                                                                                                    |                                                                                                    | Order Received Date                                                                                                    | e Wednesday, 28-Feb-2018 11                                                                                                    |
| -                                                                                                    |                                                                                                    | Order Status                                                                                                    | Open                                                                                                    |
| Sydney NSW 2132<br>Australia                                                                                                    |                                                                                                    | Payment Method                                                                                                    | N/A                                                                                                    |
| mber: 00071703 - John Test 2                                                                                                    |                                                                                                    |                                                                                                    | Order Date                                                                                                    |
| our Bookings                                                                                                    |                                                                                                    |                                                                                                    |                                                                                                    |
| te Of Origin III 2021                                                                                                    |                                                                                                    |                                                                                                    |                                                                                                    |
| )71703 - John Test 2                                                                                                    |                                                                                                    |                                                                                                    |                                                                                                    |
| 2 x Platinum Member                                                                                                    |                                                                                                    |                                                                                                    | Marthur                                                                                                    |
| rking @ State Of Origin III                                                                                                    |                                                                                                    |                                                                                                    | wender                                                                                                    |
| ket Delivery errTicket                                                                                                    |                                                                                                    |                                                                                                    |                                                                                                    |
| Ket Delivery - ezy licket                                                                                                    |                                                                                                    |                                                                                                    |                                                                                                    |
| ate Of Origin III 2021                                                                                                    |                                                                                                    |                                                                                                    |                                                                                                    |
| ste Of Origin III 2021<br>000022 - John Test 1                                                                                                    |                                                                                                    |                                                                                                    | Member                                                                                                    |
| ate Of Origin III 2021<br>200022 - John Test 1<br>2 x Gold Member<br>Met Deliver, contribut                                                                                                    |                                                                                                    |                                                                                                    | Member                                                                                                    |
| ate Of Origin III 2021<br>200022 - John Test 1<br>2 x Gold Member<br>ket Delivery - ezyTicket<br>tal (Inclusive of GST)                                                                                                    |                                                                                                    |                                                                                                    | Member                                                                                                    |
| ate Of Origin III 2021<br>2 x Gold Member<br>ket Delivery - exyTicket<br>tal (Inclusive of GST)<br>portant Information                                                                                                    |                                                                                                    |                                                                                                    | Member                                                                                                    |
| ter Oringin III 2021<br>100022 - John Test 1<br>2 x Gold Member<br>ket Delivery - exyTicket<br>al (Inclusive of GST)<br>sortant Information<br>Payments & processing                                                                                                    |                                                                                                    |                                                                                                    | Member                                                                                                    |
| An Denny - explore<br>the Of Origin III 2021<br>200222 - John Test 1<br>2 x Gold Membar<br>ket Delivery - expTicket<br>al (inclusive of GST)<br>bortant Information<br>Payments & processing<br>tembers are advised that the fin                                                                                                    | nal charge by Members' Ticketing will d                                                                                                    | epend on the successful allocation of any                                                                                                    | Member                                                                                                    |
| An Denny - explore<br>the Of Origin III 2021<br>200022 - John Test 1<br>2 x Gold Member<br>ket Delivery - expTicket<br>la (Inclusive of GST)<br>bortant Information<br>Payments & processing<br>lembers are advised that the fit<br>farking and Fine Dining which a                                                                                                    | nal charge by Members' Ticketing will d<br>are all subject to availability.                                                                                                    | epend on the successful allocation of any                                                                                                    | Member                                                                                                    |
| Ar Danay - explore<br>the Of Origin III 2021<br>200022 - John Test 1<br>2 x Gold Membar<br>ket Delivery - expTicket<br>tal (Inclusive of GST)<br>ordrant Information<br>Payments & processing<br>Tembers are advised that the fit<br>tarking and Fine Dining which as<br>f your booking includes other I <sup>1</sup>                                                                                                    | nal charge by Members' Ticketing will d<br>are all subject to availability.<br>4embers, tickets will be dispatched to th                                                                                                    | epend on the successful allocation of any<br>reir respective addresses.                                                                                                    | Member                                                                                                    |
| ted Denny - explore<br>et of Origin III 2021<br>2 x Geld Member<br>ket Delivery - explicitet<br>al (inclusive of OST)<br>oritant Information<br>Payments & processing<br>tembers are advised that the fit<br>arking and Fine Dining which a<br>f your booking includes other M<br>icket requests requiring credit<br>redit Card charges will be proc                                                                                                    | nal charge by Members' Ticketing will d<br>are all subject to availability.<br>4embers, tickets will be dispatched to th<br>card payment will not be charged until<br>lessed by Ticketek Pty Ltd.                                                                                                    | epend on the successful allocation of any<br>eir respective addresses.<br>bookings are processed at the conclusion                                                                                                    | Member<br>requests made for Paying Guest tick<br>of the booking period.                                                                                                    |
| Ale Denny - Kry Ticket<br>te Of Origin III 2021<br>2 × Gold Member<br>ket Delivery - cyTicket<br>al (Inclusive of OST)<br>oortant Information<br>Payments & processing<br>Hembers are advised that the fit<br>rarking and Fine Dining which a<br>f your booking includes other IF<br>Ticket requests requiring credit:<br>Ticket requests requiring credit:<br>Ticket requests requiring credit:<br>Ticket requests requiring credit:                                                                                                    | inal charge by Members' Ticketing will d<br>are all subject to availability.<br>4embers, tickets will be dispatched to th<br>card payment will not be charged until I<br>sesed by Ticketke RPty Ltd.<br>eriod has closed requested paying guest                                                                                                    | epend on the successful allocation of any<br>seir respective addresses.<br>bookings are processed at the conclusion<br>s tickets and parking cannot be cancelled                                                                                                    | Member<br>requests made for Paying Guest tick<br>of the booking period.                                                                                                    |
| An Denney - explore<br>te Of Origin III 2021<br>2 × Gold Member<br>ket Delivery - explicate<br>te Delivery - explicate<br>te Delivery - explicate<br>te Delivery - explicate<br>te Delivery - explicate<br>te Delivery - explicate<br>te Delivery - explicate<br>te Of Delivery - explicate<br>te Of Delivery -                  | inal charge by Members' Ticketing will d<br>are all subject to availability.<br>4embers, tickets will be dispatched to th<br>card payment will not be charged until l<br>ressed by Ticketek Pty Ltd.<br>eriod has closed requested paying guest                                                                                                    | epend on the successful allocation of any<br>neir respective addresses.<br>bookings are processed at the conclusion<br>s tickets and parking cannot be cancelled                                                                                                    | Member<br>requests made for Paying Guest tick<br>of the booking period.                                                                                                    |
| An Danny - 62 yinche<br>the Of Origin III 2021<br>2 x Gold Membar<br>ket Delivery - exyTicket<br>al (Inclusive of CST)<br>sortant Information<br>Payments & processing<br>tembers are advised that the fill<br>arking and Fine Dining which a<br>fyour booking includes other M<br>Ticket requests requiring credit<br>tredit Card charges will be proo<br>lease note once the booking pe<br>Dining<br>Lembers wishing to cancel dini                                                                                                    | nal charge by Members' Ticketing will d<br>are all subject to availability.<br>4embers, tickets will be dispatched to th<br>card payment will not be charged until I<br>ressed by Ticketek Pty Ltd.<br>eriod has closed requested paying guest<br>no must do so at least 5 business days n                                                                                                    | epend on the successful allocation of any<br>leir respective addresses.<br>bookings are processed at the conclusion<br>s tickets and parking cannot be cancelled<br>rior to an event to be entitled to a refund                                                                                          | Member<br>requests made for Paying Gyest tick<br>of the booking period.<br>d.                                                                                                    |
| An Denney - explore<br>ex O Origin III 2021<br>2 × Gold Member<br>Act Delivery - explore<br>text Delivery - explore<br>text Deliver | inal charge by Members' Ticketing will d<br>are all subject to availability.<br>4 enbers, tickets will be dispatched to th<br>card payment will not be charged until l<br>ressed by Ticketek Pty Ltd.<br>eriod has closed requested paying guest<br>ng must do so at least 5 business days p<br>must also be made by 5pm five business<br>apgrade to the Arena Restaurant are con<br>rade to Arena Restaurant.                 | epend on the successful allocation of any<br>neir respective addresses.<br>bookings are processed at the conclusion<br>s tickets and parking cannot be cancelled<br>rior to an event to be entitled to a refunc<br>id ays prior to the event day (not includir<br>firmed to dine into the Members Restau | Member<br>r requests made for Paying Guest tick<br>of the booking period.<br>d.<br>Please note, for events that fall on a we<br>rg day of event).<br>rant until email confirmation is sent via th |
| An Denney - explore<br>ted Orongin III 2021<br>2 × Gold Member<br>ket Delivery - explicate<br>ted (Delivery - explicate<br>ted (Delivery -              | nal charge by Members' Ticketing will d<br>are all subject to availability.<br>4embers, tickets will be dispatched to th<br>card payment will not be charged until<br>1000 memory of the second of the<br>eriod has closed requested paying guest<br>ng must do so at least 5 business days p<br>must also be made by 5pm five business<br>payrade to the Arena Restaurant are con<br>rade to Arena Restaurant.<br>ng Bookings | epend on the successful allocation of any<br>neir respective addresses.<br>bookings are processed at the conclusion<br>s tickets and parking cannot be cancelled<br>rior to an event to be entitled to a refunc<br>days prior to the event day (not includin<br>firmed to dine into the Members Restaur  | Member<br>r requests made for Paying Guest tick<br>of the booking period.<br>d.<br>Please note, for events that fall on a we<br>rg day of event).<br>rant until email confirmation is sent via th |

#### Ticket prices

Qurrent User 00000022 - John Test 1 (sam 22381)

### 13. Check your Order Confirmation

- Once the order is submitted you will be presented with the Receipt page confirming your booking along with an order number.
- A confirmation email will be sent to your registered email address as displayed. Check that you have received this, and contact us if no email is received.
- Please let Members' Ticketing know if your credit card changes or expires any time after you place your booking
- If you need to edit the order, click on the basket (see Editing your Order)

### Make sure your basket no longer has items in it.

To check that a booking has been successfully placed, check for your email confirmation, or view your orders by clicking "View Orders" from the "Orders" menu item (see instructions further in this guide).

Þ

## **EDITING ORDERS**

| 1. Select Package(s) 2. Edit Order Details 3. Payment 4. Receipt                                                                                                    |                                                                                                    |
|----------------------------------------------------------------------------------------------------|----------------------------------------------------------------------------------------------------|
| Order Number 1358170 Order Received Date 28/02/2018 11:92:95 AM Order Status Open<br>Order By Channel Automatic Rollover *                                                                                                    | During the ordering process, you can click on the basket to access the Edit Order Details page.                                           |
| #         Status         Product         Total         Edit         Delete           1         Open         State of Origin II 2018 - Member         \$0.00         @         Corder Total:         \$0.00                                                                | If there are multiple events in the basket they will display individually.                                                                |
| Clear Basket Cancel Order Checkout                                                                                                    | Select the event you wish to edit.                                                                                                    |
|                                                                                                    | Edit in the pop up (see below), update your changes and then proceed again to Checkout.                                                   |
| Member Tickets<br>Quantity Price Sub Total                                                                                                    | Complete this action for each event you wish to edit.                                                                                     |
| Oold Member     2 ✓     50.00     50.00     1       Paving Guests, Dining, Parking and Special Needs Requests     ✓                                                                                                    | If you wish to cancel the order you can do this here.                                                                                     |
| Paving Guests You are entitled to recuest a maximum of 6 Paving Guests.                                                                                                    |                                                                                                    |
| Quantity Price Sub Total                                                                                                    | Edit the order in the pop-up window.                                                                                                    |
| With regard Guest     ************************************                                                                                                    | If you have a group Member that you wish to remove, reduce their Member Tickets to zero (0), and remember to remove their parking/dining. |
| Dining @ Foxtel All Stars Members' Restaurant                                                                                                    | Don't forget to click the "Update" button to save your changes.                                                                           |
| Ezymone is my derivery option.                                                                                                    |                                                                                                    |
| <sup>1</sup> Special Needs Requests        Member Total:                                                                                                    | Once you have finished editing your order click<br>on "Checkout" to continue to the payment page.                                         |
| Reset Booking                                                                                                    |                                                                                                    |
| Would you like to add delegated Members to your order?                                                                                                    |                                                                                                    |
| Select the group(s)/Member(s) that are to be included in this booking request All delegated memberships All delegated memberships AFL Mates NRL Mates                                                                                                    | Members may also edit a booking after it has<br>been completed, provided that that it is prior to<br>the event's booking deadline.        |
| Add delegated Member(5) to riv order                                                                                                    | Members can view existing orders by clicking<br>"View Orders" from the "Orders" menu item.<br>See the following page.                     |
|                                                                                                    |                                                                                                    |
|                                                                                                    |                                                                                                    |
| 1. select Package(s)     2. Edit Order Details     3. Payment     4. Receipt       Order Received Date     1305/2014 752/01 AM     Channel     Member Online v     Order Status     Open       Order By     Hears Mitchell      Member Online v     Order Status     Open |                                                                                                    |
| Products included in this order                                                                                                    |                                                                                                    |
| #         Status         Product         Total         Edit         Delete           1         Onen         Envide All Stars v. Inventris - Member         \$500.00         \$6                                                                                           |                                                                                                    |
| Add more products to this order           Add more products to this order         Order Total:         S600.                                                                                                    |                                                                                                    |
| Clear Basket Cancel Order Checkout                                                                                                    |                                                                                                    |

### **VIEW ORDERS**

To check that a booking has been successfully placed, Members can view existing orders by clicking "View Orders" from the "Orders" menu item.

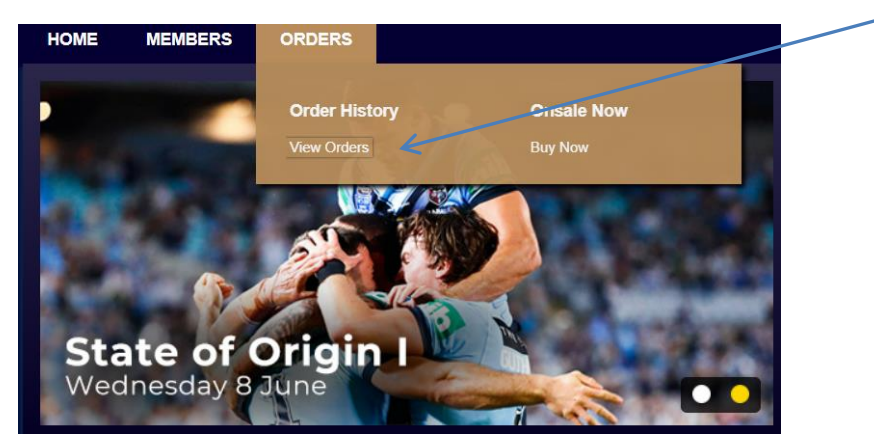

Or hover the cursor over your Member name in the bottom left corner, and click on View Orders.

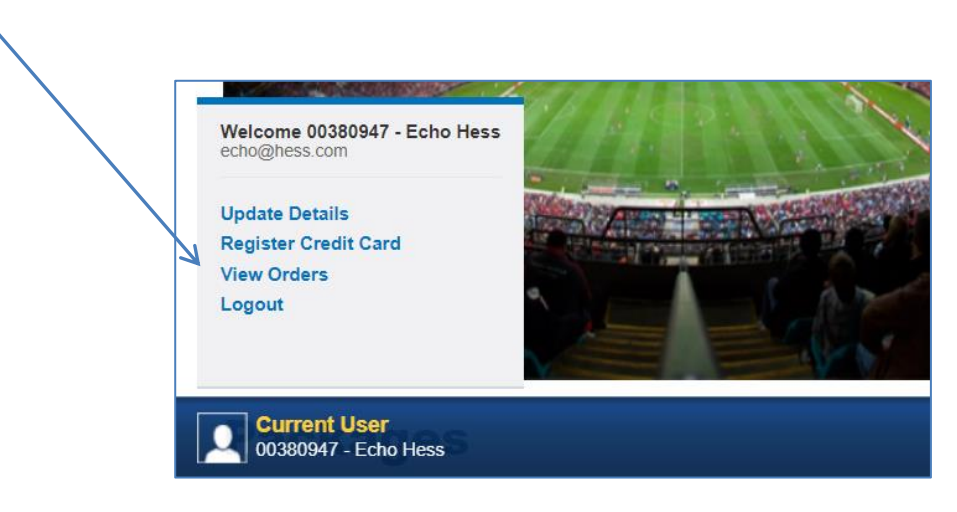

From here, Members can edit completed orders, prior to the booking deadline, or prior to allocation/payment; whichever comes first. Applicable orders will have an edit option.

### NEED ASSISTANCE?

Our friendly Member Services team will be happy to assist. Call 1300 136 006 (Option 2) or email <u>membership@accorstadium.com.au</u>.